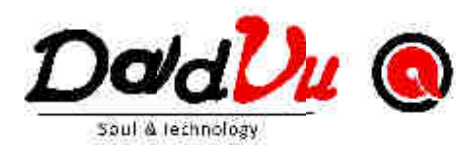

## GSM & WiFi & 3G Alarm System

## DV-1A3G

## Manuale Utente

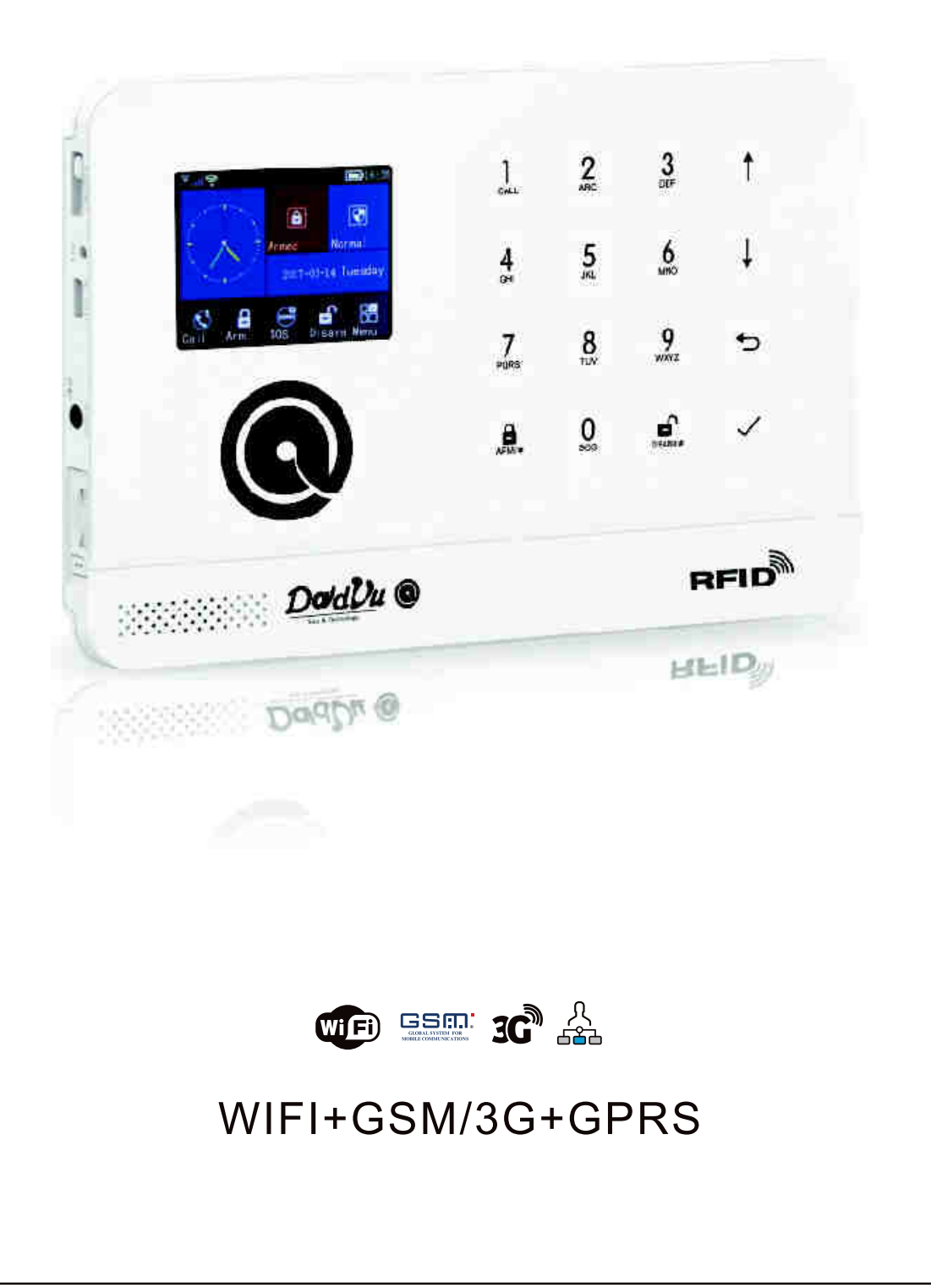

### Gentile Utente,

Sei entrato in possesso di un Kit di Allarme della nostra linea Consumer.

Questo Sistema è già configurato all'uso. Tuttavia, vi sono funzioni evolute che vanno configurate con un minimo di perizia e di paziena. Se vengono seguite le istruzioni ed i consigli (si vedano anche le ultime 2 pagine) di questo manuale, il Sistema funzionerà in modo impeccabile, non avrà nessun falso allarme e potrà durare per tantissimo tempo oltre a garantirte Sicurezza e Serenità.

## INDICE

## INDICE

| Introduzione                                                                     | 1~2      |
|----------------------------------------------------------------------------------|----------|
| Chiarimenti                                                                      | 1        |
| Funzioni                                                                         | 1        |
| Operazioni quotidiane                                                            | 2        |
| Acretto Esterno o Tastieva touch                                                 | 3~7      |
| Aspetto Esterno e l'astiera touch<br>Aspetto Anteriore                           |          |
| Aspetto Posteriore                                                               | 3        |
|                                                                                  | 3        |
|                                                                                  | 4        |
|                                                                                  | 4        |
|                                                                                  | 4        |
| Descrizione delle icone                                                          | 5<br>6~7 |
| Struttura del Menù                                                               | 0.1      |
| Primo Utilizzo                                                                   | 8        |
| Accensione / Avvio                                                               | 8        |
| Inizializzazione del sistema                                                     | 8        |
| Cambio Lingua                                                                    | 8        |
| Cambio Password di Sistema ed Utente                                             | 8        |
| Utilizzo dei Menù da tastiera                                                    | 8        |
| Configurazione dei numeri di telefono                                            | 8        |
| Aggiunta / eliminazione di radiocomandi                                          | 9        |
| Aggiunta / eliminazione di rilevatori (movimento / Porta)                        | 9        |
| Aggiunta / eliminazione di transponder RFID                                      | 10       |
| Aggiunta di una sirena wireless                                                  | 10       |
| Registrazione di un messaggio vocale                                             | 11       |
| WiFi Temporizzazione di inserimento / disinserimento automatico                  | 11       |
|                                                                                  | 40.40    |
| APP Android / IOS (Iphone)                                                       | 12~18    |
| Installazione APP                                                                | 12       |
| Configurazione e Collegamento APP con Pannello di allarme e quest'ultimo al WiFi | 12       |
| Scollegare APP e WiFi dal Pannello di Allarme                                    | 13       |
| Aggiunta di Radiocomandi via APP                                                 | 13       |
| Aggiunta di Rilevatori via APP                                                   | 14~15    |
| Eliminazione di Radiocomandi via APP                                             | 16       |
| Eliminazione di Rilevatori via APP                                               | 17       |

### INDICE

Contenuto della confezione

| -Inserimento di una sirena wireless via APP                                              | 17    |
|------------------------------------------------------------------------------------------|-------|
| -Configurazione Parametri Allarme: 1 Suono di inserimento Allarme, Sirena accesa/spenta, | 18    |
| ricezione SMS per inserimento e disinserimento allarme                                   |       |
| Gestione tramite SMS                                                                     | 19~21 |
| Configurazione parametri                                                                 | 19    |
| Nome Pannello Allarme                                                                    | 19    |
| Richiesta parametri                                                                      | 20    |
| Richiesta parametri 1                                                                    | 20    |
| Richiesta parametri 2                                                                    | 20    |
| Richiesta numeri di telefono associati                                                   | 21    |
| Richiesta ritardo allarme                                                                | 21    |
| richiesta parametri configurazione                                                       | 21    |
| Richiesta numero radiocomandi, sensori, transponder RFID                                 | 21    |
|                                                                                          | 22    |
| Funzione Telefono                                                                        |       |
| Operazioni Quotidiane                                                                    | 23~25 |
| Allarme completo                                                                         | 23    |
| Allarme In casa                                                                          | 24    |
| Disinserimento allarme                                                                   | 24    |
| SOS                                                                                      | 25    |
| SMS di notifica                                                                          | 25    |
|                                                                                          | 26~27 |
| Allarmi e monitoraggio remoto                                                            |       |
| Notifica Allarmi tramite SMS                                                             | 26    |
| Chiamata vocale e monitoraggio Allarme                                                   | 26    |
| Notifica Allarmi tramite chiamata vocale                                                 | 26    |
| Numeri telefonici selezionati per la chiamata vocale                                     | 26    |
| Notifiche di allarme tramite APP 🛛 🐠                                                     | 20    |
|                                                                                          |       |
| Specifiche e Consigli di Installazione                                                   | 28    |
| Contonuto della conferience                                                              | 29    |

INTRODUZIONE

## INTRODUZIONE

#### Chiarimenti

L'icona del wifi è valida ed attiva solo quando il pannello è configurato e collegato in wifi.

L'icona del gprs (poco sopra quella del wifi) è valida ed attiva solo quando il pannello è collegato

ad un servizio di monitoraggio via gprs **Funzioni** 

- Dysplay TFT da 2.4".
- Barra di stato, data ed orologio.
- CPU 32 bit Cortex M3.
- Basato sul sitema operativo uCOS.
- WIFI/GSM/3G/GPRS. Supporta l'interazione tramite APP (internet), Telefonata, SMS ed un centro operativo
- GPRS per assicurare la massima stabilità.
- Inserimento e disinserimento tramite APP, SMS e telefonata.
- Fino a 100 sensori / telecomandi / RFID.
- Diverse zone preconfigurate come, ad esempio, SOS, salone, bagno, perimetrogas, fumo, acqua ecc.
- Avviso di mancanza rete elettrica supportato da batteria tampone e da avvisi Push tramite APP.
- Si possono configurare zone di sola entrata / uscita, perimetro, 24 ore ecc.
- Fino a 5 numeri di telefono per telefonate ed SMS di allarme. Ambedue le funzioni possono essere disattivate.
- E' possibile associare una sirena wireless.
- E' possibile inserire un timer per attivazione e disattivazione automatica.
- Memorizzazione di tutti gli eventi giornalieri.
- Sincronizzazione dell'orario con la rete GSM per avere un accurato timer.
- Multi lingua scritta (tastiera) e parlata (risponditore telefonico).
- Memorizzazione di un messaggio vocale di 20 secondi.
- Funzione telefonica con inserimento di 5 numeri.
- APP ufficiale con facile interfaccia utente.
- Messaggi Push da APP.
- Inserimento, disinserimento e configurazione tramite APP ma senza invio di SMS quindi tramite internet.
  Le stesse funzioni sono disponibili anche tramite SMS da un altra sezione dell'APP.
- Associazione ad una centrale GPRS per avere il pannello sempre on line.

### INTRODUZIONE

#### Operazioni quotidiane - Terminologia

#### <sup>°</sup> Inserimento allarme (ARM)

L'allarme è inserito ed attivo. Qualsiasi evento nella zona configurata (porte, finestre, ambienti, ecc) farà

scattare l'allarme, la telefonata l'SMS, messaggio Push e quant'altro sia stato configurato.

#### <sup>°</sup> Allarme "A casa" (STAY ARM) \*

Nel caso in cui si è a casa e si desidera avere l'allarme attivo, si può attivare la funzione "A casa" che terrà attivi solo i sensori sul perimetro e non quelli negli ambienti frequentati.

#### <sup>°</sup> Disinserimento Allarme (DISARM)

L'allarme è disinserito.

#### <sup>°</sup> Innesco (TRIGGER)

Quando l'allarme è Inserito, qualsiasi rilevazione di movimento, apertura porta/finestra farà innsescare / scattare l'allarme.

#### <sup>°</sup> Ritardo Uscita (EXIT DELAY)

La funzione è utile per avere del tempo prima che l'allarme sia attivo dopo averlo inserito.

#### <sup>°</sup> Ritardo Entrata (ENTRANCE DELAY)

La funzione permette di ritardare l'allarme al momento dell'entrata in casa.

#### <sup>°</sup> Allarme (ALARM)

Quando scatta l'allarme si attiveranno sirene, lampeggianti, SMS, Telefonate, messaggi Push e tutto ciò che è

stato configurato.

\* Questa modalità funzionerà solo se i sensori sono stati appositamente configurati.

- Quelli sul perimetro dovranno esssere configurati come "Attivo se A Casa/ Stay Armed active";

- Quelli ambientali/di movimento (luoghi frequentati) dovranno essere configurati come "Disattivo

Se A Casa/Out Armed active".

Si veda "aggiunta" di rilevatori a Pag 9.

## Aspetto esterno e tastiera Touch

### • VISTA ANTERIORE

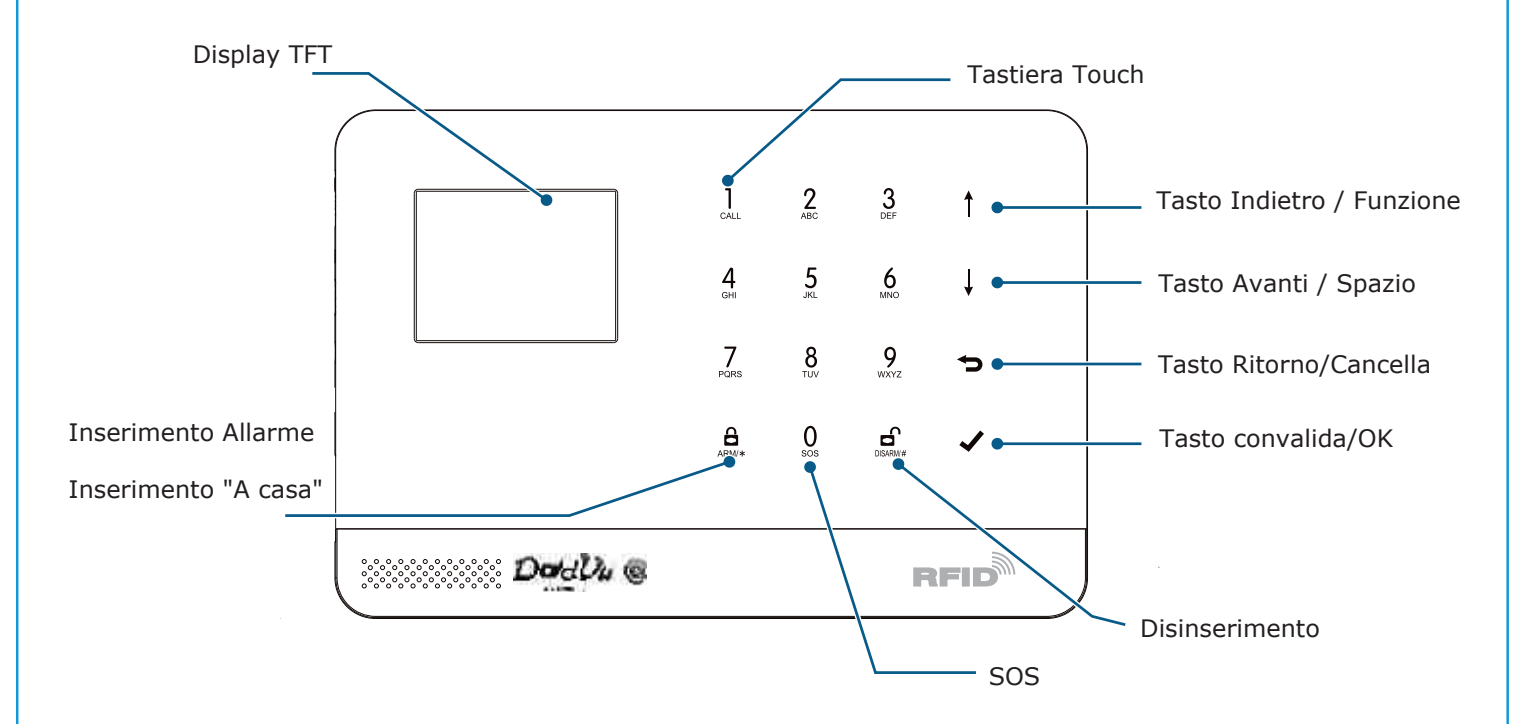

VISTA POSTERIORE

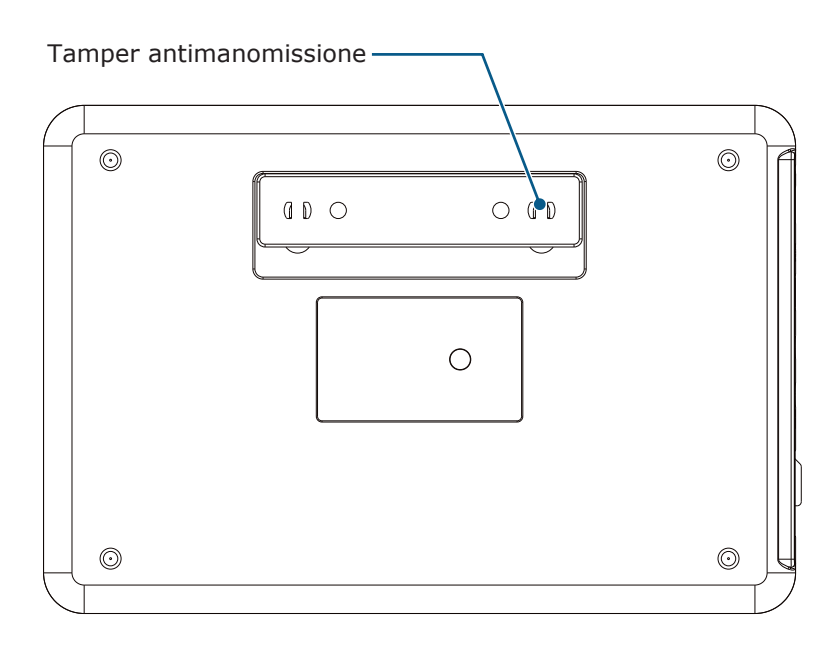

### ASPETTO ESTERNO E TASTIERA TOUCH

Vista laterale

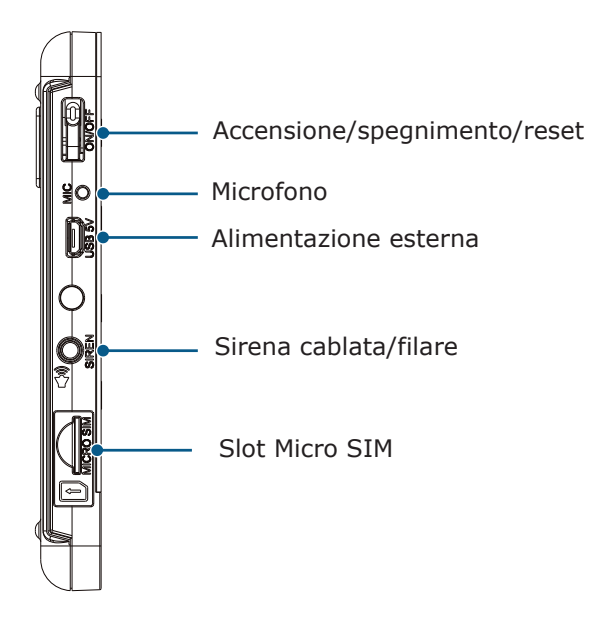

### Pulsanti laterali

| Funzione       | Descrizione                                               |
|----------------|-----------------------------------------------------------|
| Power on       | Tasto Accensione: premere per 1 secondo                   |
| Power off      | Tasto Spegnimento: Tenere premuto per 3 secondi           |
| Initialization | Inizializzazione / reset: premere di continuo per 5 volte |

### DISPLAY ED ICONE

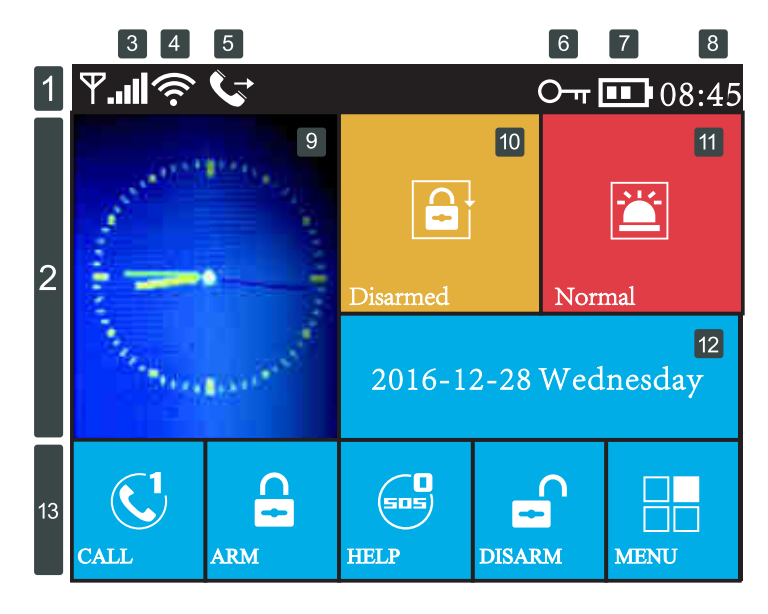

### Descrizione delle Icone

•

|                  |               |                   |    |                      | ×I                  | Nessuna SIM inserita                                                                                   |                  |   |                                  |                   |                                                        |            |  |
|------------------|---------------|-------------------|----|----------------------|---------------------|----------------------------------------------------------------------------------------------------|------------------|---|----------------------------------|-------------------|--------------------------------------------------------|------------|--|
|                  |               |                   | 3  | Segnale GSM          | <b>I</b>            | Segnale GPRS                                                                                           | 八<br>音           |   |                                  |                   |                                                        |            |  |
|                  |               |                   |    | -ul                  | Segnale GSM         |                                                                                                    |                  |   |                                  |                   |                                                        |            |  |
|                  |               |                   |    |                      |                     | Icona grigia=nessun segnale GSM. Icona bianca=pot                                                      | enza del segnale |   |                                  |                   |                                                        |            |  |
| rra di stato     | alla ul statu | 1                 | 4  | WiFi<br>Network      | ((ı- ((ı-           | Icona Grigia= nessun segnale.<br>Icona Bianca=potenza segnale<br>Il punto bianco indica che Pannello è | WIE              |   |                                  |                   |                                                        |            |  |
| Ľ ú              | č             |                   |    | Stato                | _<br>M,             | Invio SMS in corso                                                                                     |                  |   |                                  |                   |                                                        |            |  |
|                  |               |                   | 5  | GSM                  | <u> </u>            | In chiamata                                                                                            |                  |   |                                  |                   |                                                        |            |  |
| 6 Stato Tastiera |               |                   |    | Stato Tastiera       | <u>о</u> т          | Tastiera bloccata. 5 sec per blocco                                                                    |                  |   |                                  |                   |                                                        |            |  |
|                  |               |                   |    |                      |                     | Alimentazione esterna                                                                                  |                  |   |                                  |                   |                                                        |            |  |
|                  |               |                   |    | Stato Alimentazione  |                     | Nessuna Alimentazione esterna                                                                          |                  |   |                                  |                   |                                                        |            |  |
|                  |               |                   | 8  | Ora                  | 08:45               | Orologio                                                                                               |                  |   |                                  |                   |                                                        |            |  |
|                  |               | 2                 |    |                      |                     |                                                                                                    |                  | 9 |                                  |                   | E                                                      | Orologio 2 |  |
|                  | ipale         |                   |    |                      |                     |                                                                                                    |                  |   | Stato ritardo<br>Entrata /Uscita | 23<br>Please exit | Conto alla rovescia dopo inserin<br>con ritardo uscita | nento      |  |
|                  | ומוורב לוווור |                   |    |                      | 18<br>Please disarm | Conto alla rovescia dopo inserimento<br>con ritardo entrata                                            |                  |   |                                  |                   |                                                        |            |  |
|                  | 5nan          |                   |    |                      |                     | Inserimento Allarme                                                                                    |                  |   |                                  |                   |                                                        |            |  |
|                  | ۷             |                   | 10 | Stato                |                     | Disinserimento allarme                                                                                 |                  |   |                                  |                   |                                                        |            |  |
|                  |               |                   |    | Inserito/Disinserito |                     | Allarme "a Casa"                                                                                       |                  |   |                                  |                   |                                                        |            |  |
|                  |               |                   | 11 |                      |                     | Disinserito                                                                                            |                  |   |                                  |                   |                                                        |            |  |
|                  | Stato allarme | Statro di Allarme |    |                      |                     |                                                                                                    |                  |   |                                  |                   |                                                        |            |  |
|                  |               |                   | 12 | Data                 |                     | Data corrente                                                                                          |                  |   |                                  |                   |                                                        |            |  |
|                  | Ito           |                   |    | -                    |                     | Chiamata telefonica                                                                                    |                  |   |                                  |                   |                                                        |            |  |
| ipidi            | mer           | 12                |    | -                    |                     | Inserimento/inserimento "a casa                                                                        | "                |   |                                  |                   |                                                        |            |  |
| ti Ra            | jgeri         | 13                |    | Tastiera             | 505<br>6            | SOS                                                                                                    |                  |   |                                  |                   |                                                        |            |  |
| Tas              | Sug           |                   |    | -                    | DISARMI#            | Disinserimento                                                                                         |                  |   |                                  |                   |                                                        |            |  |
|                  |               |                   |    |                      |                     |                                                                                                    |                  |   |                                  |                   | Menù/ enter                                            |            |  |

### ASPETTO ESTERNO E TASTIERA TOUCH

### • Struttura del Menù

|   |          |                                                                                                    |                        | Ritardo in Uscita: Si veda o                      | perazioni quotidiane           |  |  |
|---|----------|----------------------------------------------------------------------------------------------------|------------------------|---------------------------------------------------|--------------------------------|--|--|
|   |          |                                                                                                    | VII Ritardo Uscita     | Di fabbrica è impostat                            | o a 40 secondi                 |  |  |
|   |          | (Ť)                                                                                                    |                        | Ritardo in Entrata: Si veda operazioni quotidiane |                                |  |  |
|   |          | Ritardo                                                                                                    |                        | Di fabbrica è impostato a 30 secondi              |                                |  |  |
|   |          |                                                                                                    | Durata Cirona          | Durata sirena                                     |                                |  |  |
|   |          |                                                                                                    |                        | Di fabbrica è impostato a 3 minuti                |                                |  |  |
|   |          |                                                                                                    | Ar Saanala Incarimanta | Beep ad inserimer                                 | ito allarme                    |  |  |
|   |          |                                                                                                    |                        | di fabbrica impostato                             | ad Off/Spento                  |  |  |
|   |          |                                                                                                    | v@₁ Sirona On/Off      | Configurazione                                    | Sirena                         |  |  |
|   |          | _                                                                                                    |                        | Accesa/Spenta: di fabbrica è impostata su accesa  |                                |  |  |
|   |          |                                                                                                    | SMS su inserimento     | Invio SMS su inserimento / d                      | isinserimento allarme          |  |  |
|   | Stazioni | - · · · ·                                                                                                    |                        | Acceso/Spento                                     |                                |  |  |
|   |          | Interruttori                                                                                                    | Blocco tastiera        | Blocco tastiera (1)                               |                                |  |  |
|   | Impo     |                                                                                                    |                        | Attivo/disattivo                                  |                                |  |  |
| _ |          | Sirena / SMS / Tastiera                                                                                                    | a Conrtoluce           | Display sempre acceso (2)                         |                                |  |  |
|   |          |                                                                                                    |                        | inserire off per risparmiare energia              |                                |  |  |
| 2 |          | О-т                                                                                                    | Sistema                | Password di Sistema. D                            | )i fabbrica 6666               |  |  |
|   |          |                                                                                                    |                        | inserire massimo 4 numeri                         |                                |  |  |
|   |          |                                                                                                    | Utente                 | Password Utente. Di fabbrica è 1234.              |                                |  |  |
|   |          | Password                                                                                                    |                        | inserire massimo                                  | 4 numeri                       |  |  |
|   |          | r de la companya de la companya de l | 6.2 简体中文               | Selezione Lingua: Multilinga                      |                                |  |  |
|   |          | Lingua (3)                                                                                                    | English                |                                                   |                                |  |  |
|   |          |                                                                                                    | -<br>Bei Deutsch       |                                                   |                                |  |  |
|   |          | 🔀 Inizializzazione                                                                                                    |                        | Inizializzazione                                  | Sistema.                       |  |  |
|   |          | () Reset                                                                                                    |                        | Reset del Sistema                                 |                                |  |  |
|   |          | 📋 1° n. di tel                                                                                                    | Inserire il Primo nur  | nero di telefono.                                 | /no                            |  |  |
|   |          | 📋 2° n. di tel                                                                                                    | Inserire il Secondo i  | numero di telefono.                               | iMS si                         |  |  |
|   | efonc    | 📋 3° n. di tel                                                                                                    | Inserire il Terzo nun  | nero di telefono.                                 | Fare riferimento a             |  |  |
|   | Te       | j 4° n. di tel                                                                                                    | Inserire il Quarto nu  | imero di telefono.                                | "Inserisci numeri di Telefono" |  |  |
|   |          | j 5° n. di tel                                                                                                    | Inserire il Quinto nu  | mero di telefono.                                 | Chiar                          |  |  |

### ASPETTO ESTERNO E TASTIERA TOUCH

|          |                 | 💽 Log Allarme                      | Log Allarmi                                         |                    |
|----------|-----------------|------------------------------------|-----------------------------------------------------|--------------------|
|          | i oʻ            | Ecg inserimento                    | Log inserimento disinserimento                      |                    |
|          |                 | Aggiunt Telecom                    | Aggiunta Telecomando                                | (                  |
|          |                 | Canc Telecom                       | Cancella Telecomando Telec                          | g/Canc<br>oman.    |
|          | ssori           | 🛄 Aggiunt Sensori                  | Aggiunta Sensore /Rilevatore                        | g/Canc             |
|          | H]<br>enti/Acce | Canc Sensori                       | Cancella Sensore / rilevatore Sen                   | isori              |
|          | uod uo          | Aggiung RFID                       | Aggiunta transponder RFID                           | g/Canc             |
| Parti/Cc |                 | @ Canc RFID                        | Cancella transponder RFID                           | ID                 |
| pale     |                 | Aggiunt Sirena                     | Aggiunta sirena wireless Rif Ag                     | giunta             |
| ù Princi |                 | Configura Pannello Allarme con App |                                                     | Wirel.             |
| Meni     | ē :-            | Link WiFI                          | collega pannello a WiFi 2.4Ghz                      | ssocia/<br>cia APP |
|          | WiF<br>WiF      | Scollega WiFi                      | Scollega Pannello dall'APP Con pa                   | annello            |
|          |                 | Legistra                           | Registra ed ascolta messaggio                       | irme               |
|          | egistr          | Ascolta                            | Ascolta messaggio                                   | 'msg               |
|          | ¥               | ♥_× Cancella                       | Cancella messaggio voc                              | ale"               |
|          |                 | Contract Timer Inserim             | Timer per inserimento allarme                       | ologio/            |
|          | L u             | □ <sup>□</sup> Timer disinserim    | Timer per disinserimento allarme                    | ner"               |
|          |                 | Sincro Ora                         | Fuso orario r sincronizzazione con la rete internet |                    |
|          | Versione        |                                    | Versione software, n. di serie, server              |                    |

- Con blocco attivo è necessario inserire la password Utente. Se il blocco è attivo: 1) dopo qualche secondo di inattività la tastiera si blocca automaticamente 2) con blocco attivo il tasto 5 blocca la tastiera immediatamente.
- Questa funzione tiene il display spento in caso di inattività. Si consiglia di impostare su OFF ed in tal modo si risparmierà batteria in caso di mancanza di energia elettrica
- 3. La selezione della lingua avrà effetto anche sul menù voce. Tale funzione comporta il riavvio del pannello.

### PRIMO UTILIZZO

## Primo Utilizzo

### ACCENSIONE/AVVIO

✓ Micro SIM telefono: Con pannello Spento, Segui l'immagine in basso. Utilizzare delicatamente un oggetto sottile per spingere la Micro SIM

|             | fino a sentire un leggero click                                   |    |   |     |     |
|-------------|-------------------------------------------------------------------|----|---|-----|-----|
| >           |                                                                   |    |   |     |     |
|             |                                                                   | 1  | 2 | 3   | 1   |
|             |                                                                   | 4  | 5 | 6   |     |
| <b>↓</b> Ac | censione 1: Inserire l'alimentatore USB ed accendere il pannello. | Ζ. | 8 | 9   | •   |
| <b>↓</b> Ac | censione 2: Premi il tasto di accensione per 1 secondo.           | 8  | 0 | cu: | Y   |
| <b>↓</b> Sp | egnimento: Premi il tasto di accensione per 3 secondi             |    |   |     |     |
| Iniz        | ializzazione del Sistema                                          |    |   | 5   | FID |

ATTENZIONE!

!

Tenere premuto per 5 secondi continui. Dopo il riavvio il sistema è inizializzato. La procedura cancellerà tutti i parametri.

ATTENZIONE!

Questa funzione cancellerà tutti i parametri compresi i sensori/telecomandi/impostazioni. Viene utilizzata solo in caso di password dimenticata.

#### **Cambio Lingua**

Tastiera: Menù  $\rightarrow$  Settings  $\rightarrow$  Language  $\rightarrow$  Seleziona lingua  $\rightarrow$  enter.

### Cambio Password di Sistema ed utente

Tastiera: Menù  $\rightarrow$  Password  $\rightarrow$  Utente (oppure Sistema)

#### Utilizzo dei Menù da tastiera

#### Descrizione dei tasti funzione

- Premere 👔 Poi 🖵 per selezionare un menù
- Premere 🕞 per tornare al menù precedente
- Premere 🗹 per entrare nel menù selezionato

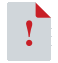

1. il tasto 🗊 è usato come spazio ma una lunga pressione serve a cancellare.

2. Per l'utilizzo dei tasti non menzionati in questa sezione fai riferimento a "Struttura del Menù".

3. Molte operazioni (num telefono/aggiun/cancell sensori e telecom) possono essere eseguitel da APP

#### Configurazione dei numeri di telefono

Si possono inserire fino a 5 numeri di telefono. Si può attivare la telefonata e l' SMS o soltanto uno dei due.

Un esempio:

↓ Da Tastiera: Menù  $\rightarrow$  Telefono  $\rightarrow$  1° Telefono, entra nel menù.

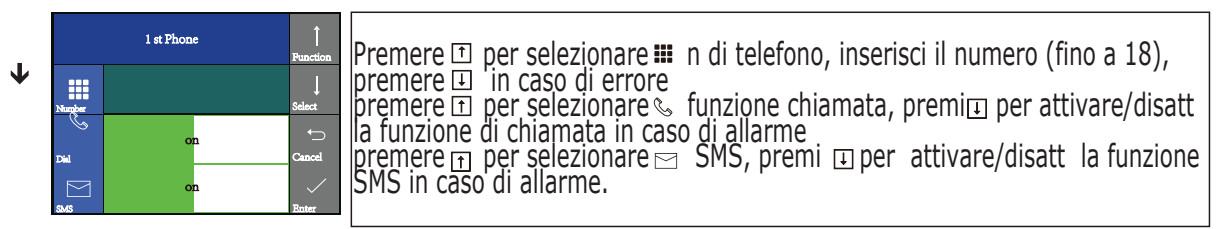

✔ Premi per confermare; il pannello confermerà con "OK"

#### Aggiunta / eliminazione di radiocomandi

#### Aggiunta

- ↓ Tastiera: Menù  $\rightarrow$  Parti  $\rightarrow$  aggiungi radiocomando enter.
- ✤ Sul pannello appare la scrittta "sincronizzazione" ed un timer di 20 sec
- premi un tasto qualsiasi del radiocomando
- ✤ Il pannello confermerà con "OK". Questo significa che il Telecomando è stato aggiunto.
- ✤ In caso contrario vorrà dire che quel telecomando era già aggiunto al pannello

#### Eliminazione

- ↓ Tastiera: Menù → Parti → elimina radiocomando enter.
- ↓ Sul display appare la scritta "Cancellare tutti i telecomandi".
- Premi per cancellare i telecomandi. Il pannello confermerà con "OK"

#### Aggiunta / eliminazione di Rilevatori (movimento/porta)

#### Aggiunta

↓ Tastiera: Menù  $\rightarrow$  Parti  $\rightarrow$  aggiungi rilevatore  $\rightarrow$  enter.

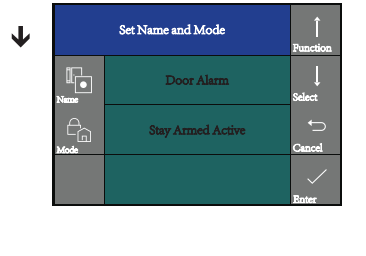

Premere per selezionare nome, premere per selezionare il nome zona del Rilevatore/sensore
 premere per selezionare per selezionare per selezionare il tipo di zona / modalità zona.
 1) "Attivo se A Casa/ Stay Armed active". In questa modalità il rilevatore sarà sempre attivo anche quando è inserito l'allarme "A casa / Stay Armed" (Icona "Casa" sul Telecomando oppure in APP). Da utilizzare per le zone perimetrali che devono restare attive inserendo l'allarme con la funzione "A casa/Stay Armed".
 2) "Disattivo Se A Casa/Out Armed active". In questa modalità il rilevatore non sarà attivo se è inserita la l'allarme "A casa/Stay Armed".
 2) "Disattivo Se A Casa/Out Armed active". In questa modalità il rilevatore non sarà attivo se è inserita la l'allarme "A casa/Stay Armed". Da utilizzare per sensori di ambienti frequentati come bagno, salone ecc ecc MA SOLO SE si vuole tenerli disattivati con la modalità "A casa/Stay Armed".
 3) "24 ore attivo/24 hours Active . In questa modalità il sensore sarà sempre attivao anche con allarme disinserito.
 4) "chiuso/Close". In questa modalità il sensore NON sarà mai attivo.
 5) "Campanello/Doorbell". In questa modalità il sensore funzionera come un campanello.

### PRIMO UTILIZZO

- Premi 🖂 per confermare. Entro 20 secondi sarà necessario attivare il rilevatore da aggiungere.
- ↓ Attiva il rilevatore
- L'Ok sul display confermerà l'aggiunta. In caso contrario è probabile che il rilevatore sia già stato aggiunto precedentemente. In questo caso apparirà la scritta "Il segnale/codice è stato appreso". Assicurarsi con una prova che il sensore sia stato realmente aggiunto.

### Eliminazione

- ↓ Tastiera: Menù  $\rightarrow$  Parti  $\rightarrow$  elimina Rilevatore $\rightarrow$  enter.
- ✤ Sul pannello appare la scrittta "elimina tutti.
- $\bullet$  Premere  $\Box$  per confermare. Sul display apparirà "OK" per confermare l'operazione

### Aggiunta / eliminazione RFID

### Aggiunta

- ↓ Tastiera: Menù  $\rightarrow$  Parti  $\rightarrow$  aggiungi RFID $\rightarrow$  enter.
- ↓ Entro di 20 secondi sarà necessario aggiungere l'RFID.
- Avvicina l'RFID all'area del pannello con tale scritta (in basso a destra).
- L'OK sul Display confermerà l'aggiunta.
  In caso contrario è probabile che il rilevatore sia già stato aggiunto precedentemente.
  In questo caso apparirà la scritta "Il segnale/codice è stato appreso".
  Assicurarsi con una prova che il sensore sia stato realmente aggiunto.

### Eliminazione

- ↓ Tastiera: Menù → Parti → aggiungi RFID → enter. Sul pannello appare la scrittta "elimina tutti.
- ◆ Premere ☑ per confermare. Sul display apparirà "OK" per confermare l'operazione

### Aggiunta di una sirena Wireless

Questa operazione è valida per le nostre sirene DV-519 e DV-520. Una sirena diversa dovrebbe avere almeno le seguenti specifiche "Encoded mode: sc2262/1527 IC /  $4.7M\Omega$ "

- ↓ Tastiera: Menù → Parti → aggiungi RFID → enter.
- ✤ Attiva la\_modalità di apprendimento della Sirena (differente per la 519 e la 520).

#### Registrazione di un messaggio vocale

Si può registrare un messaggio vocale di massimo 20 secondi che sarà riprodotto quando, in caso di allarme, il sistema chiamerà i numeri memorizzati.

- $\bullet$  Tastiera: Menù → Registra → registra/riproduci.
- E' possibile registrare nonappena sul display apparirà la scritta "registrazione"
- ↓ Appena la registrazione è finita sul display appare la scritta "riproduzione". Attendere che il messaggio finisca.

#### Temporizzazione di inserimento / disinserimento automatico

L'utente può configurare un timer di Inserimento /disinserimento dell'allarme. Tali operazioni verranno eseguite agli orari programmati

#### Timer inserimento allarme

↓ Tastiera: Menù  $\rightarrow$  Timer  $\rightarrow$  Timer Inserimento.

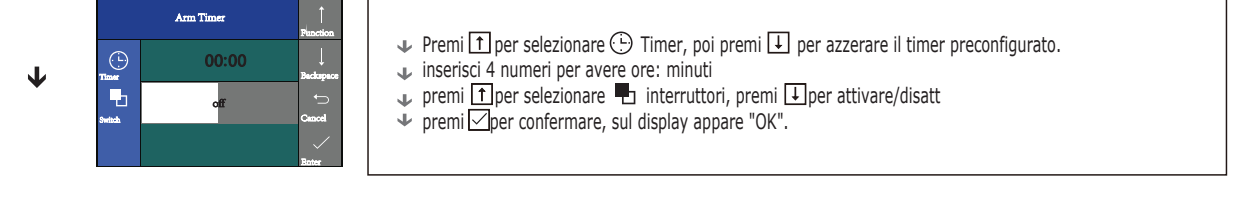

#### Timer disinserimento allarme

↓ Tastiera: Menù  $\rightarrow$  Timer  $\rightarrow$  Timer Disinserimento.

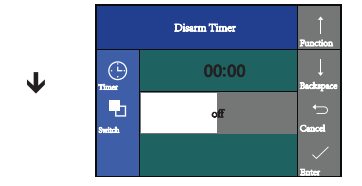

- ✓ Premi 1 per selezionare ④ Timer, poi premi ↓ per azzerare il timer preconfigurato.
- ↓ inserisci 4 numeri per avere ore: minuti
- 🔸 premi 🟦 per selezionare 🖶 interruttori, premi 💷 per attivare/disatt

APP ANDROID / IOS (IPHONE)

## APP ANDROID / IOS (IPHONE)

Di seguito le istruzioni per la configurazione dell'APP Android. L'APP IOS potrebbe avere piccole differenze.

#### Installazione

Cercare Smart "Security Security System" nello store Android / IOS oppure scansionare il QR code che sitrova sulla guida rapida o ancora nella parte posteriore di questo manuale

#### Configurazione e Collegamento APP con Pannello di allarme e quest'ultimo al WiFi

- ✤ Collegarsi al proprio WiFi.
- ✤ Avviare l'APP e cliccare su "WiFi operation mode". Cliccare su "register". Fornire una email valida e seguire le istruzioni.
- ✤ Fare il Login con email e password appena configurata.
- ↓ Cliccare su "Airlink" in alto a destra del cellulare.
- Andare al Pannello: Menù-WiFi-Airlink-Enter. Da questo momento il pannello è in modalità apprendimento.
- Tornare all'APP, Seleziona il WiFi al quale sei connesso, inserisci la password del WiFi, cliccare in basso su "completed above operations" e poi su "Start".
   Sul Pannello apparirà OK di conferma ed il Pannello sarà associato al WiFi.

(\*) Abbiate pazienza nel seguire questa procedura che in alcuni casi potrebbe fallire a causa di incompatibilità di vecchi modelli di

smartphone o di mancanza temporanea di collegamento col Server. Una volta configurato sarete pienamente soddisfatti. Se la procedura non dovesse funzionare fornire il proprio numero di telefono cellulare.

Riceverete un SMS con un codice da inserire entro pochi secondi nel campo "Enter verification code. Dopo, inserire una password e confermare.

#### Le schermate dell'App potrebbero avere alcune differenze dovute gli aggiornamenti

| 🖬 BS 📾 😭 👘 🖓 🖓                                                                                                    | ⊑ 60 £ 11 (24 € 16 42                                                                                       | a) 🔒 🖓 🗐 153% 🖬 1645             |
|----------------------------------------------------------------------------------------------------|----------------------------------------------------------------------------------------------------|----------------------------------|
| Register                                                                                                    | Wi-Fi operation mode recordent                                                                              | Smit Device List                 |
| Converse Converse<br>Converse Converse<br>Converse Converse<br>Converse Converse<br>Converse Converse<br>Converse Converse<br>Converse Converse<br>Converse Converse<br>Converse Converse<br>Converse Converse<br>Converse Converse<br>Converse Converse<br>Converse Converse<br>Converse Converse<br>Converse Converse Converse<br>Converse Converse Converse<br>Converse Converse Converse Converse Converse<br>Converse Converse Con | User Login<br>servel (a summer of 190% codin data the Fannelo<br>aparent of such the farmer of plant of the | WIFI_Alarm_Host<br>Annual Online |
|                                                                                                    | "urgut passwort? Register                                                                                   |                                  |
| • # 🗆 +                                                                                                    | • ≓ ⊡ 6.                                                                                                    | • # D +                          |

#### APP ANDROID / IOS (IPHONE) Wi Ei

| E2 65    |                          | ∎ T .11893 \$ 16:43 | 83     |                                 | 17 JULES & & 15143 | 81 |            |           | ™.a. 52%∰16×2  |
|----------|--------------------------|---------------------|--------|---------------------------------|--------------------|----|------------|-----------|----------------|
| Step 1 : | Artink<br>Ener the Wills | conserved 💿         | WIFI_A | Demon Lint<br>larm_Host         |                    |    |            |           |                |
| 1/2      | TUO WIF<br>PASSWORD T    |                     |        | A THE A CASER<br>CLEAK FORLINGS | Genore Online      |    | 8          | L         | e l            |
| Ship 2 : | Emple hout to            | configure 🕫         |        |                                 |                    |    | Â          | Ç         | ios            |
| 2/3      | Completed abo            | es operations       |        |                                 |                    |    |            |           | 2              |
| 3/3      | Start configur           | •2                  |        |                                 |                    |    |            |           |                |
|          |                          |                     |        |                                 |                    |    | Video      | Aharmalog | Stort scale at |
|          |                          |                     |        |                                 |                    |    | Mani Misau | Sys       | atom Settings  |
| • 7      | Ē                        | 4                   | • 7    | D                               | ÷                  | -  | 1          | 0         | ÷              |

#### Scollegare APP e WiFI dal Pannello di Allarme

- ↓ Da Pannello: Menù WiFi scollega Enter.
- ↓ Attendi 10-20 secondi, il Pannello di allarme sarà scollegato dall'APP/Cellulare. Dopo l'operazione non potrai più controllare il Pannello da APP.

#### Aggiunta di Radiocomandi

- ↓ Selezionare la scheda "System Settings"
- Selezionare "Remote Control Settings" Selezionare "Add Remote"
- ↓ Selezionare "start to learn"
- ↓ Entro 20 secondi premere un qualsiasi tasto del telecomando

Si veda pagina seguente

### APP ANDROID / IOS (IPHONE)

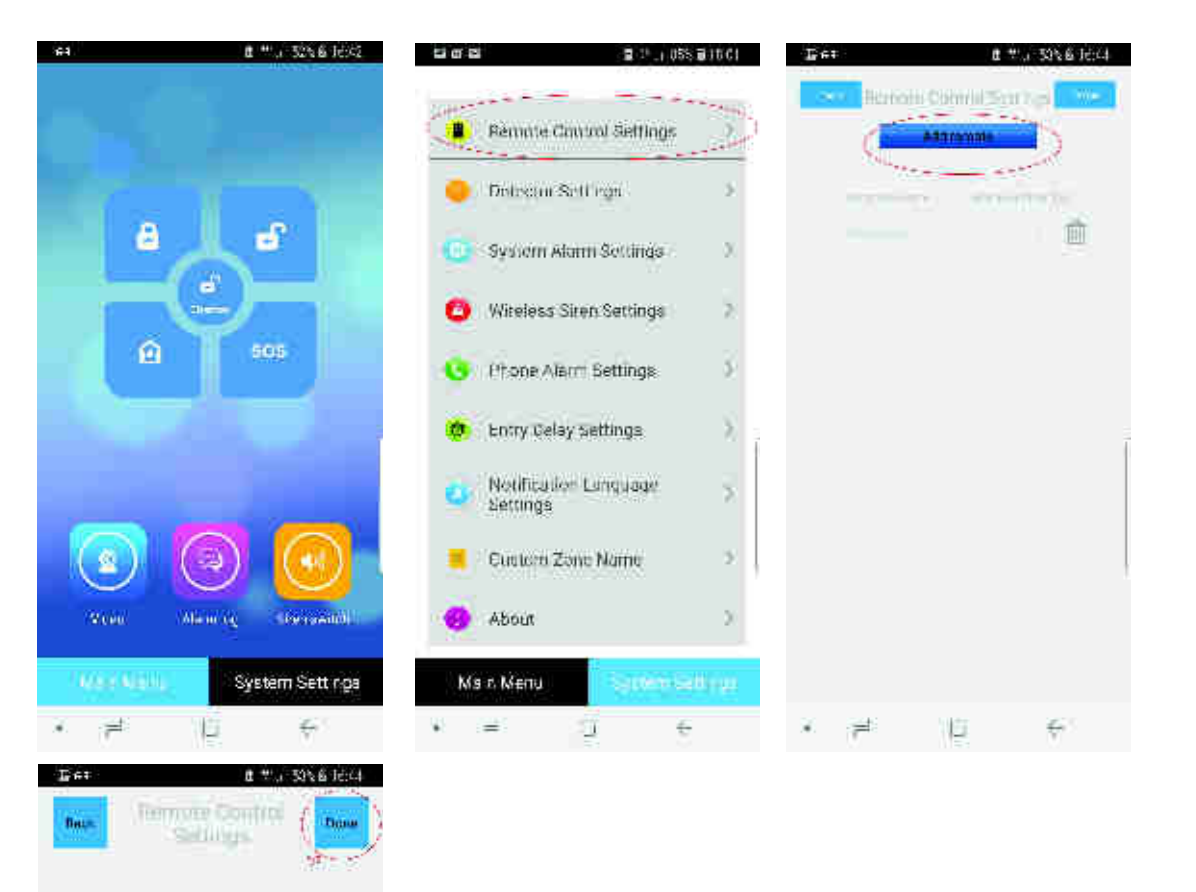

10

1

110

### Aggiunta di Rilevatori via APP

Selezionare la scheda "System Settings"

÷

- Selezionare "Detector Settings"
- ✤ Selezionare "Add Detector"
- Scegliere un nome e la modalità del Rilevatore / Sensore (Si veda pag 9)
- ✤ Inserire il Numero di sensore (se sono inseriti 2 sensori dovrai inserire il n 3 ecc)
- ✤ Selezionare "Start To learn"
- Entro 20 secondi attivare il rilevatore (con movimento o per quello porta staccando le due parti)

### IPHONE APP ANDROID / IOS (IPHONE)

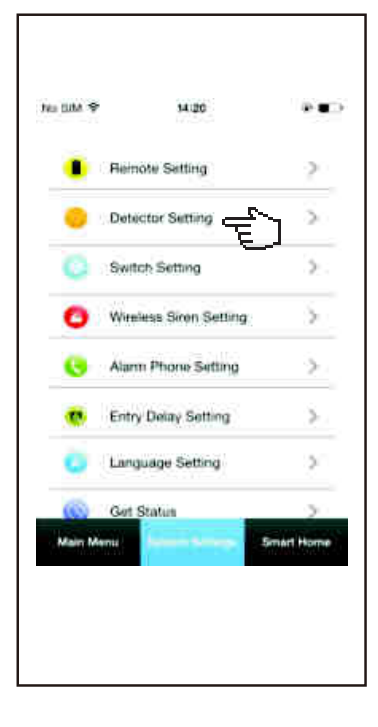

| No BRA 🗣 | Mitt<br>Detector Setting |         |
|----------|--------------------------|---------|
|          | Add Devices              | esenti  |
|          | il successivo dovrà esse | re n. 3 |
|          |                          |         |
|          |                          |         |
|          | (material)               |         |
|          |                          |         |

| Box                     | B De     | au Sili                                      |             | 100 |
|-------------------------|----------|----------------------------------------------|-------------|-----|
|                         |          |                                              |             |     |
| Eclec                   | ter Hemb |                                              |             |     |
| Celler<br>Ectler<br>Sec | ho Week  | na in an an an an an an an an an an an an an | angelenne J |     |
|                         | ŧ.       | (150)                                        | ÷           |     |
|                         |          |                                              |             |     |

| Later .     | Joint some  | Dane |
|-------------|-------------|------|
| 📀 System    | Aam         |      |
| O Doce A    | .811)       |      |
| () I Mog I  | Goon: Alern |      |
| 🕜 Panlos    | aem         |      |
| 🕜 Rəfinn    | en Aloma    |      |
| Winder      | w karm      |      |
| ()<br>Bacca | y Alarm     |      |
| Perimo      | cor Alama   |      |
| C Fire Ala  | arm         |      |
| 🛞 Gan Ab    | 2011        |      |
| () LU A 3   | m           |      |
| 🕞 Leokag    | и Артт      |      |

| C 3 Out Arried Aut ve |
|-----------------------|
| 🕐 🕫 Henrs Activo      |
| () Joonbell           |
| Ocicie                |

- 第 日 0年

| 8.0    | - m         | 2.1       | 485.01 | :13 |
|--------|-------------|-----------|--------|-----|
| 1580   | 1 119       |           | ad pe  | m   |
|        |             | 197       |        |     |
| Celse  | tor same:   | -         |        |     |
| Cellec | ter Viole 🔊 | 4504 A154 |        |     |
| Eelec  | tor runder, |           |        |     |
|        |             |           |        |     |
|        |             |           |        |     |
|        |             |           |        |     |
|        |             |           |        |     |
|        |             |           |        |     |
|        |             |           |        |     |
|        |             |           |        |     |

### APP ANDROID / IOS (IPHONE)

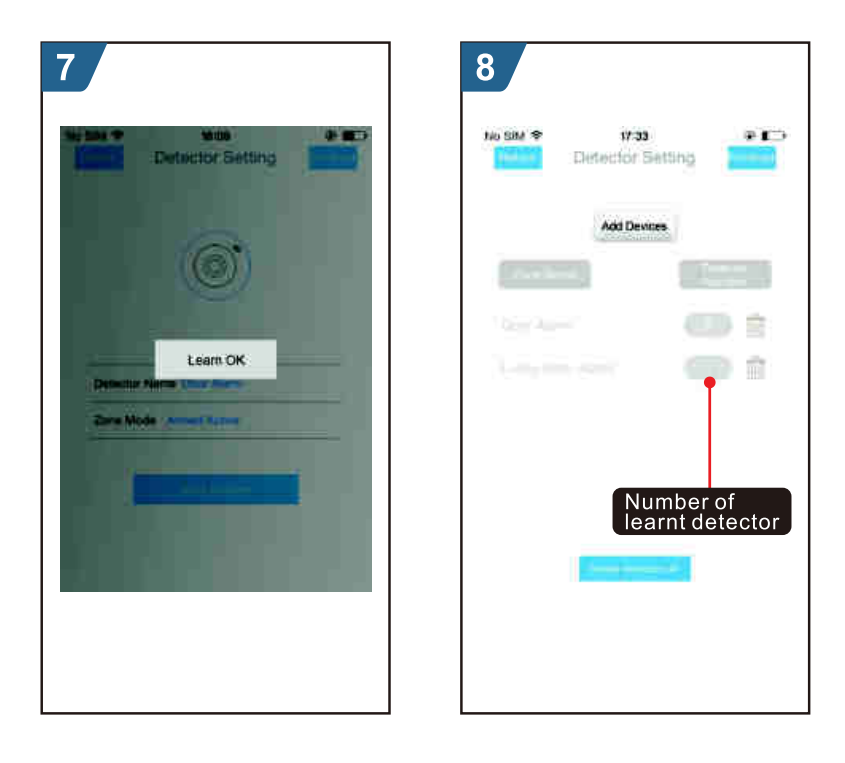

#### Elimina / Cancella Telecomandi via APP

Entrare nella sezione remote control settings e premere sull'icona Poi premere su OK

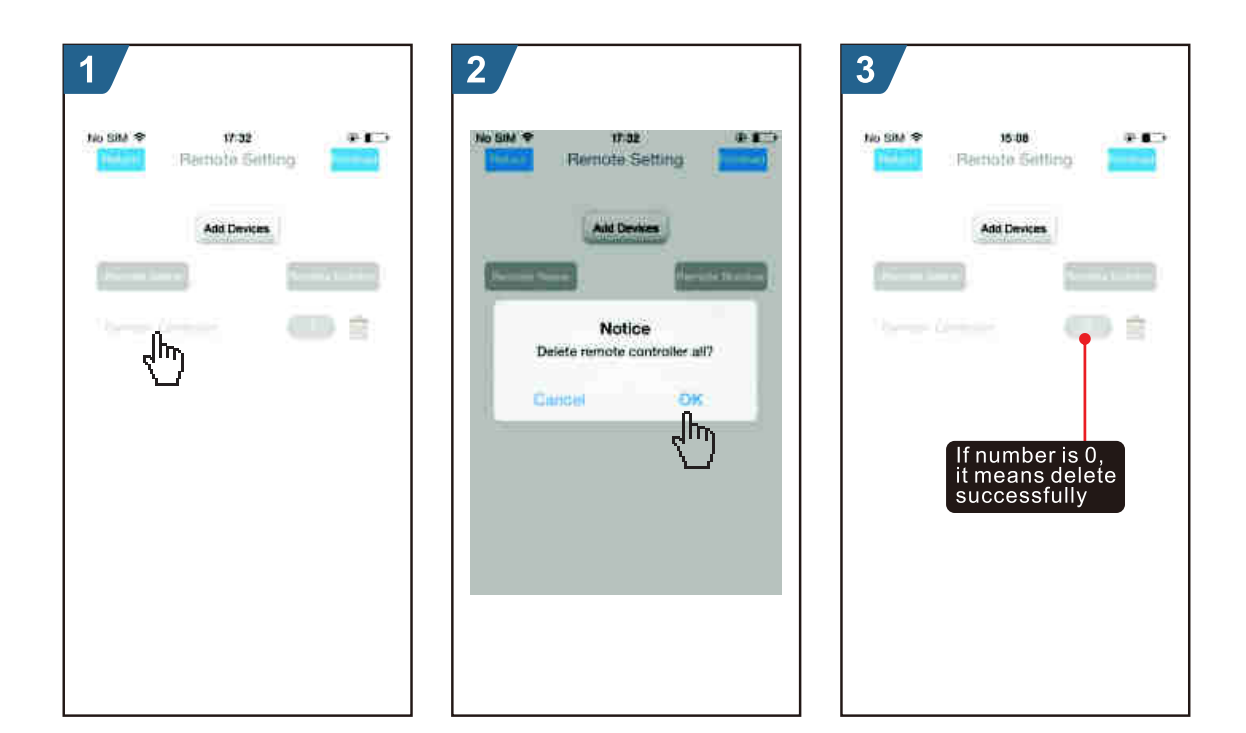

 $\mathbf{\Psi}$ 

 $\mathbf{\Psi}$ 

IPHONE APP ANDROID / IOS (IPHONE)

#### Elimina / Cancella Rilevatori / Sensori via APP

ullet Entrare nella sezione remote control settings e premere sull'icona  $\bullet$ 

✤ Poi premere su OK

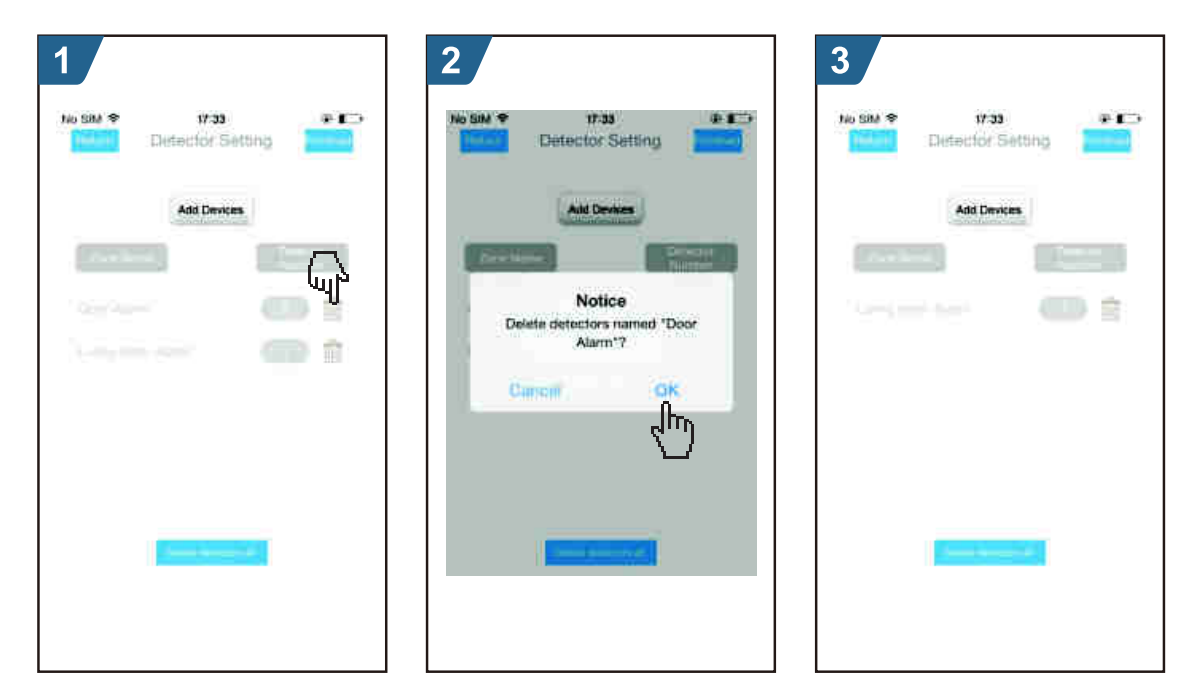

#### Inserimento di una Sirena Wireless via APP

Questa operazione serve per inserire / sincronizzare una sirena wireless col Pannello di allarme. Può essere eseguita in alternativa anche da pannello qualora non si riesca da APP

- ✤ Scheda "system Settings"
- ✤ Poi, "Wireless Siren settings"
- ↓ Infine, mettere la sirena in modalità apprendimento e cliccare nell'APP su "Trigger"

| 1        |                       |     | 2           |                            | 3                                       |
|----------|-----------------------|-----|-------------|----------------------------|-----------------------------------------|
| No LIM P | 34.20                 |     | teo Sille 🗢 | 17:34                      | <br>N) 201 9 USA 0 ED                   |
| ٠        | Remote Satting        | 2   |             |                            |                                         |
|          | Detector Setting      | 2   |             |                            |                                         |
| 0        | Switch Setting        | >   |             | Contraction of Contraction |                                         |
| 0        | Windess Siren Setting | 7   |             | Trigger                    | Trigger OK                              |
| 0        | Alarm Phone Setting   | >   |             |                            |                                         |
|          | Entry Delay Setting   | > . |             |                            |                                         |
| Ċ,       | Language Setting      | 2   |             |                            |                                         |
|          | Get Status            | 2   |             |                            | 100000000000000000000000000000000000000 |
|          |                       |     |             |                            |                                         |
|          |                       |     |             |                            |                                         |
|          |                       |     |             |                            |                                         |

### APP ANDROID / IOS (IPHONE)

#### Configurazione Parametri Allarme: Suono di inserimento Allarme, Sirena accesa/

#### spenta, ricezione SMS per inserimento e disinserimento allarme

Scheda "System Settings"

- Menù "Switch Alarm Settings". Ci sono tre opzioni: 1 Suono inserimento Allarme,

2 Sirena Accesa/spenta, 3 Ricezione SMS per inserire/disinserire l'allarme.

- Menù "Entry delay settings": inserire un tempo di ritardo per far scattare l'allarme e SOLO SE di desidera che l'allarme non scatti immediatamente.

- Menù "Phone Alarm Settings". Qui è possibile inserire fino a 5 n. di telefono. Se

si desidera ricevere la telefonata su allarme cliccare su  $\checkmark$ . Se si desidera ricevere l'SMS su allarme cliccare su  $\bowtie$ . Una volta selezionate le icone si coloreranno per avere certezza della loro selezione.

| ******<br>   | an an an an an an an an an an an an an a |                  |
|--------------|------------------------------------------|------------------|
| Bin Set Its: | 2                                        | 2<br>Renúrs      |
| Ambes Annas  |                                          | entry year phase |
| Am/cisam SVS | 30<br>31<br>32                           |                  |
| * #1. 10. ¥  |                                          |                  |

## Gestione tramite SMS

#### **Configurazione Parametri**

Come abbiamo visto nelle pagine precedenti, il pannello è configurabile da Tastiera e da APP (sia in modalità WiFi Che SMS). Di seguito vedremo come configurare alcuni parametri tramite l'invio di SMS al numero della Micro SIM inserita nel Pannello. Di seguito la struttura di ciascun SMS

| * | Engineer Password | * | Address | Content | * |  |  |  |
|---|-------------------|---|---------|---------|---|--|--|--|
|---|-------------------|---|---------|---------|---|--|--|--|

Ogni SMS deve includere il simbolo \* all'inizio ed all fine. Inoltre il simbolo \* deve separare la password dal parametro/address

| Address | Function                                    | Contents and Limit                                                         | Factory Default        |
|---------|---------------------------------------------|----------------------------------------------------------------------------|------------------------|
| 35      | N. di chiamate                              | 1-255                                                                      | 1                      |
| 36      | Tempo dell'autorisponditore (pag 11)        | 1-255                                                                      | 1                      |
| 38      | Cambiare password utente                    | 4 numeri (0/9)                                                             | 1234                   |
| 39      | Cambiare password di Sistema                | 4 numeri (0/9)                                                             | 6666                   |
| 43      | Inizializzazione                            | Vuoto (nota 1)                                                             |                        |
| 51      | 1° n. Telefonico                            | Nota 2                                                                     | Nessun numero / Spento |
| 52      | 2° n. Telefonico                            | Nota 2                                                                     | Nessun numero / Spento |
| 53      | 3° n. Telefonico                            | Nota 2                                                                     | Nessun numero / Spento |
| 54      | 4° n. Telefonico                            | Nota 2                                                                     | Nessun numero / Spento |
| 55      | 5° n. Telefonico                            | Nota 2                                                                     | Nessun numero / Spento |
| 62      | Verifica segnale GSM                        | Vuoto                                                                      |                        |
| 90      | Configura IP del Server GPRS                | Questo Parametro è valido solo con<br>A un servizio di Server GPRS. Nota 3 | vuoto                  |
| 92      | Configura l'APN per<br>GPRS della Micro SIM | Come Sopra                                                                 | CMNET                  |
| 93      | Configura IP del Server NTP                 | Nota 5                                                                     | us.ntp.org.cn          |
| 94      | Configura fuso orario                       | Nota 5                                                                     | +8                     |

#### Note: In basso alcuni esempi di configurazione con password di fabbrica 6666

1. Inizializzazione: Tutte le impostazioni saranno cancellate.

Comporre un SMS: \*6666\*43\*

2. Formato SMS **xxxxxxxxx,A,B** dove X è il n di telefono (massimo 18 cifre) ed A è la telefonata su Allarme, B è l'Sms su Allarme. Per A e B 1= Acceso , 2 = Spento

### GESTIONE TRAMITE SMS

#### Esempio: (Seguire i codici /Address indicati alla pagina precedente)

In questo esempio saranno inseriti due numeri telefonici diversamente configurati ma con un solo SMS: Inserire il 1° numero telefonico 123456 al quale arriveranno chiamate ed SMS di Allarme, Inserire il 2° Numero telefonico 7891000 al quale arriveranno solo le chiamate di allarme. L'SMS da comporre ed inviare al pannello é: \*6666\*51123456,1,1\*527891000,1,0\* La struttura è: \*6666(pass sistema)\*51(primo n tel)123456(num tel),1(attiva chiamata),1(attiva sms)

3. Formato Indirizzo IP el Server: 111,222,333.444,xxxx i numeri sono l'IP e le xxxx è la porta

Esempio: IP 10.245.11.110, porta 2001 L'SMS da comporre ed inviare al Pannello è: \*6666\*9010,245,11,110,2001\*

4. Configura APN della SIM **Esempio**: APN = wap.tim.it L'SMS da comporre ed inviare al Pannello è: \*6666\*92wap.tim.it\*

5. Configura Fuiso Orario Si consiglia di eseguire da Pannello.

#### Nome Pannello Allarme

E' possibile daer un nome al proprio Pannello di Allarme **Esempio** "CasaMia" L'SMS da comporre ed inviare al pannello sarà: **1234@CasaMia** in guesto caso utilizziamo solo la password utente ed una @

#### **Richiesta Parametri**

👖 gli SMS di risposta del Pannello sono in Inglese

#### Richiesta Parametri 1

Questa funzione permette di interrogare il sistema tramite l'invio di un SMS ed ottenere risposta sempre tramite SMS L'SMS da inviare al Pannello è: \*6666\*62\*. Il Pannello risponderà con

Config Sistema: S/N: Lingua Password Sistema Password Utente Segnale GSM Segnale WiFi

numero di serie Lingua Pannello Password Password Potenza segnale Potenza segnale

#### **Richiesta Parametri 2**

L'SMS da inviare al Pannello è: \*6666\***90**\*. Il Pannello risponderà con

> Config Sistema 2: APN: IP GPRS NTP Fuso Orario Server WiFi

APN IP del Server Orario GMT +X IP del WiFi

### Richiesta Parametri numeri telefonici

Formato SMS: \*6666\***51**\* (il 51 è per il telefono 1, 52 per il tel 2 ecc) Il pannello risponderà con un SMS

| CODICE      |                                                 |
|-------------|-------------------------------------------------|
| <b>51</b> . | 1° n di telefono, Telefonata on/off, SMS on/off |
| <b>52</b> . | 2° n di telefono, Telefonata on/off, SMS on/off |
| 53.         | 3° n di telefono, Telefonata on/off, SMS on/off |
| 54.         | 4° n di telefono, Telefonata on/off, SMS on/off |
| 55.         | 5° n di telefono, Telefonata on/off, SMS on/off |

#### Richiesta Parametri Ritardo entrata/uscita

Formato SMS: \*6666\***33**\* Il pannello risponderà con un SMS

| Entrata |
|---------|
| Uscita  |
| Sirena  |

ritardo entrata X secondi ritardo entrata X secondi ritardo entrata X minuti

#### Richiesta Parametri 1 suono ad inserim. allarme 2 Sirena 3 SMS ad inserim/

#### disinsinserimento allarme

Formato SMS: \*6666\***46**\* Il pannello risponderà con un SMS

> Suono Inserim/Disins Sirena Acc/spent SMS Inserm/Disins

1=Acceso 0=Spento 1=Acceso 0=Spento 1=Acceso 0=Spento

#### Telecomandi/Rilevatori/RFID

Formato SMS: \*6666\***26**\* Il pannello risponderà con un SMS

| telecomandi | Numero di Telecom.   |
|-------------|----------------------|
| Rilevatori  | Numero di Rilevatori |
| RFID        | Numero di RFID       |

### FUNZIONE TELEFONO

## **Funzione Telefono**

Il Pannello può funzonare come un telefono in viva voce. Basta premere il tasto 1 e seguire il display come da schermate in basso

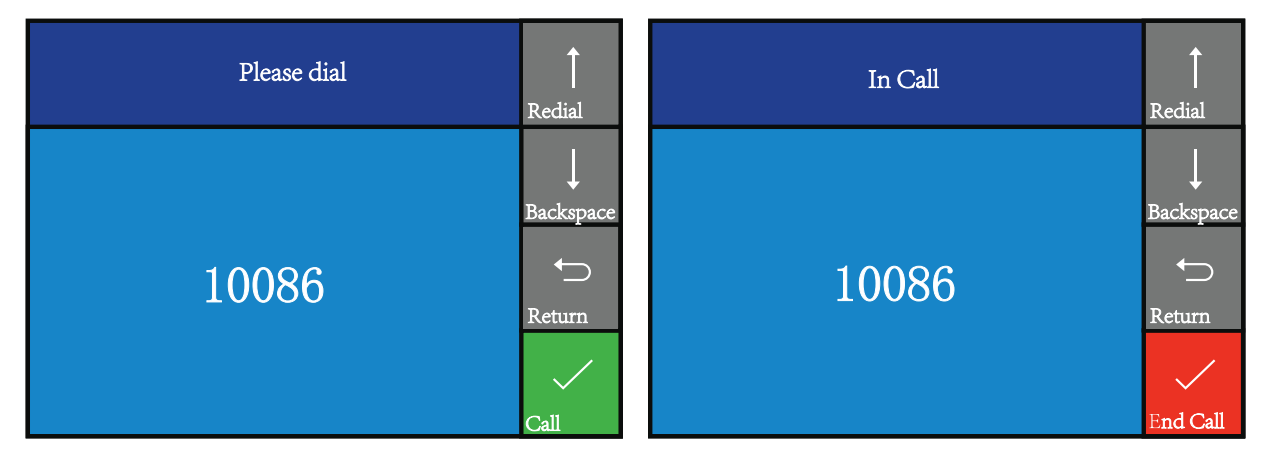

Non sarà utilizzare tale funzionenei casi di mancanza segnale GSM, quando l'allarme è inserito e quando l'allarme è in fase di chiamata.

### OPERAZIONI QUOTIDIANE

## Operazioni quotidiane

Il Pannello può essere controllato Fisicamente o da Remoto tramite:

- ✓ Telecomando, Tastiera, RFID
- ✓ SMS (anche tramite APP con "SMS "Operation mode")
- ✓ 𝟧健 APP ("WiFi operation Mode")
- ✓ 🖧 -----

### **Inserimento Allarme Completo**

### Col Telecomando: icona

Con la **tastiera**: icona (se è stato inserito il blocco tastiera verrà richiesta la password utente) Con **RFID**: avvicinare l'RFID alla omonima scritta sul pannello

Con SMS: inviando un SMS 1234#1 dove 1234 è la password utente

Con l'**APP**: icona **A**. Comparirà la schermata del ritardo, selezionare il ritardo di inserimento allarme e premere ok (l'ok è richiesto solo per IOS/Ipone). (**Per la configurazione APP internet vedi pag 12**) Il Pannello confermerà con un messaggio vocale l'inserimento dell'allarme. Se è stato configurato l'invio di SMS il pannello ne invierà uno di conferma ai numeri di telefono selezionati.

In questa modalità (allarme completo / out Arm) tutte le zone saranno attivate ad eccetto quelle che sono state configurate come "disattive"/"Chiuso". SI veda pag 9

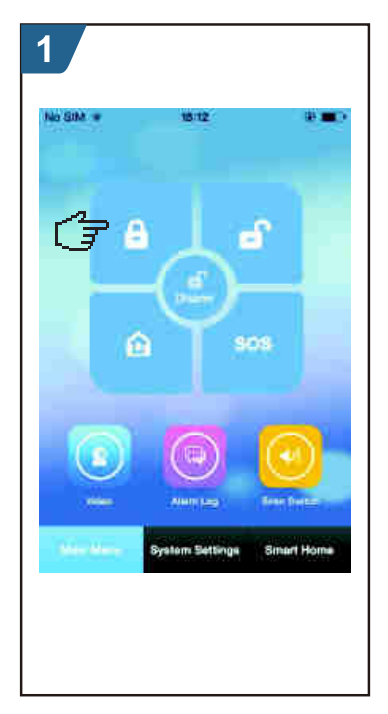

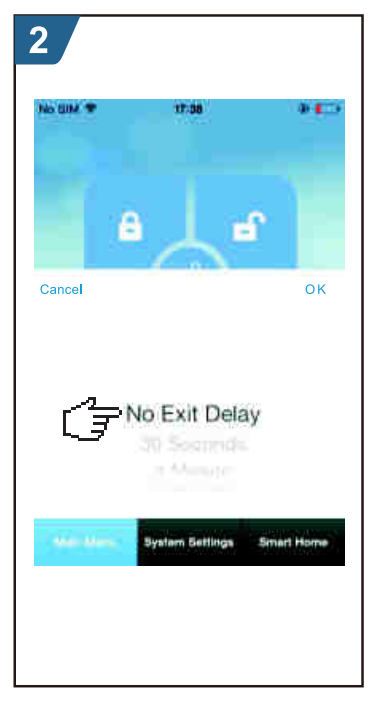

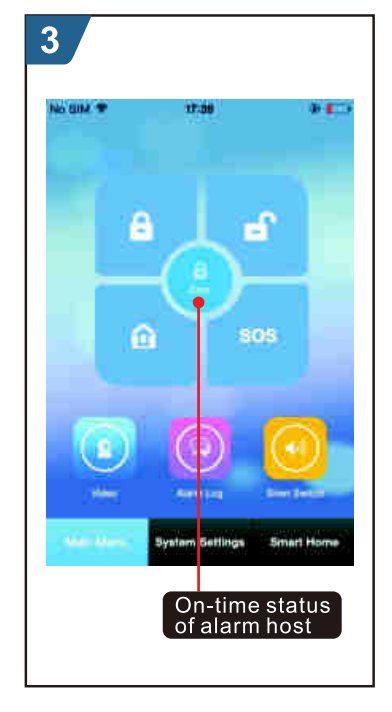

### OPERAZIONI QUOTIDIANE

### **Inserimento Allarme in Casa**

Col Telecomando: icona 🏟

Con la **tastiera**: icona (se è stato inserito il blocco tastiera verrà richiesta la password utente) Con **RFID**: avvicinare l'RFID alla omonima scritta sul pannello

Con l'APP: icona 🙉.

Il Pannello confermerà con un messaggio vocale l'inserimento dell'allarme. Se è stato configurato l'invio di SMS il pannello ne invierà uno di conferma ai numeri di telefono selezionati.

In questa modalità (allarme in casa / Stay Arm) solo le zone perimetrali saranno attivate ma non quelle configurate come "Disattivo se a casa/Out Armed Active ".Si veda pag 9

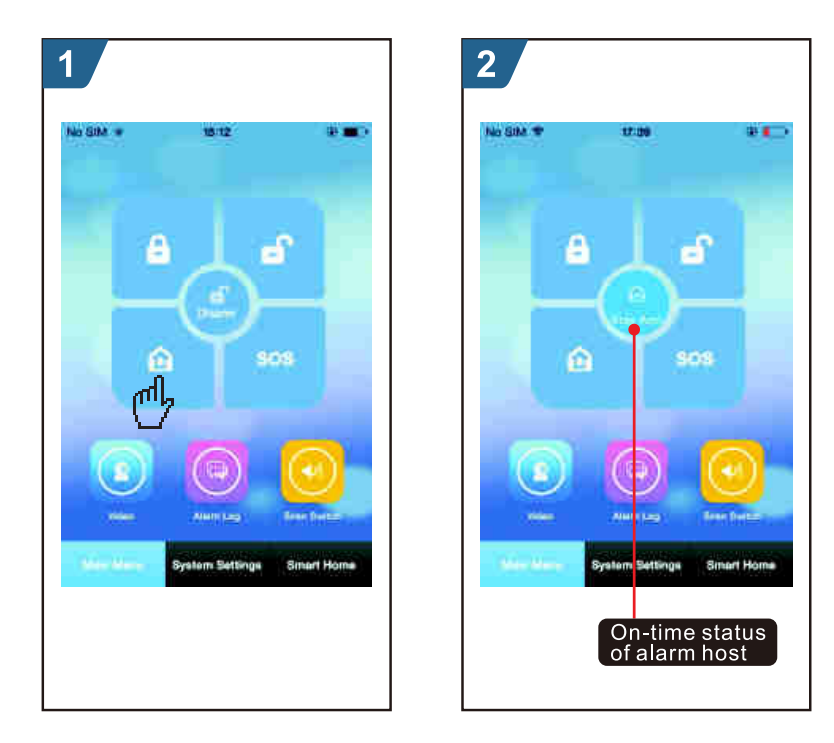

### Disinserimento Allarme/ Disarmo

Col Telecomando: icona 🖬

Con la **tastiera**: icona (se è stato inserito il blocco tastiera verrà richiesta la password utente) Con **RFID**: avvicinare l'RFID alla omonima scritta sul pannello

Con SMS: Inviando un SMS 1234#2 dove 1234 è la password utente

Con l'**APP**: icona **G**. L'Allarme viene disarmato e dopo qualche secondo apparirà la relativa icona al centro della schermata dell'APP.

Il Pannello confermerà con un messaggio vocale il disinserimento/disarmo dell'allarme.

Se è stato configurato l'invio di SMS il pannello ne invierà uno di conferma ai numeri di telefono selezionati.

In questa modalità (Disinserito/Disarmato) l'Allarme szarà disattivato ad eccetto di quelle zone/sensori configurati come "24 ore Attivo / 24 hours Active". Si veda pag 9

### OPERAZIONI QUOTIDIANE

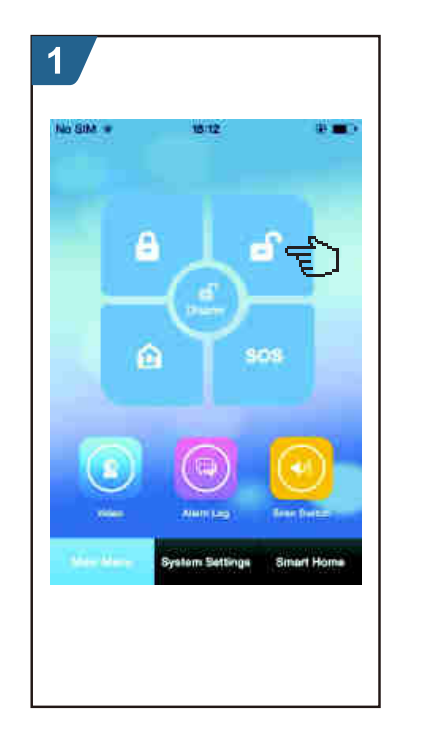

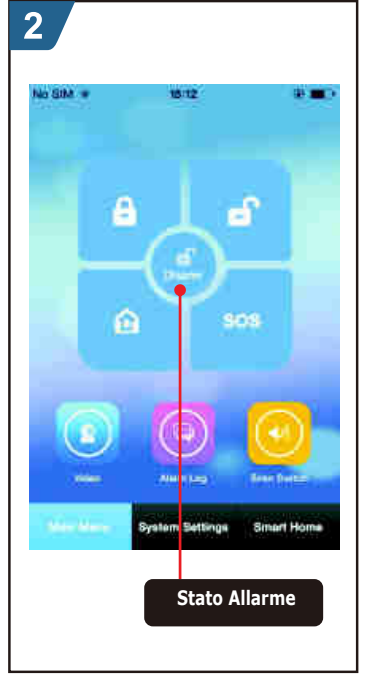

### SOS

### Col Telecomando: icona sos

Con la **tastiera**: Tasto **O** -numero O- (se è stato inserito il blocco tastiera verrà richiesta la password utente).

### Con l'APP: icona sos.

In questa modalità "SOS" si attiverà la Sirena (o le sirene configurate), Il Pannello fare le chiamate vocali e gli SMS ai numeri inseriti, l'APP inviarà un messaggio Push.

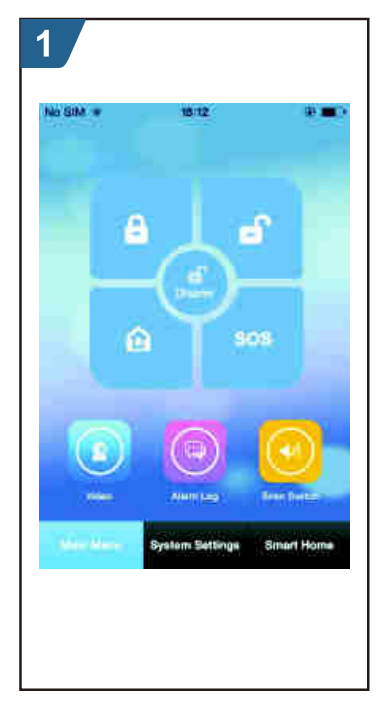

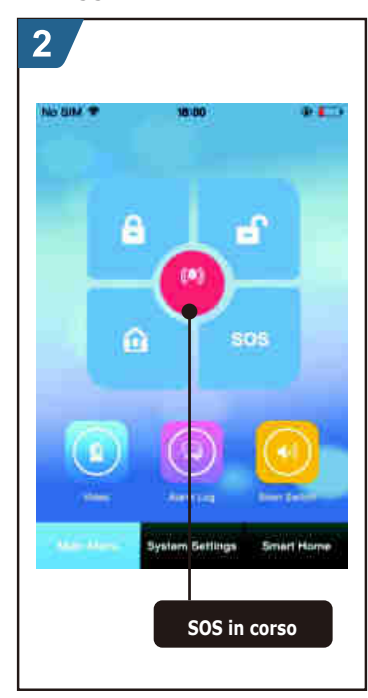

### ALLARMI E MONITORAGGIO REMOTO

## Allarmi e Monitoraggio Remoto

Il Pannello supporta diversi tipi di segnalazione dell'Allarme. Quando un sensore porta/ambiente viene attivato in caso di effrazione, Il pannello invia SMS e chiama gli utenti registrati (numeri registrati). Il Pannello invia anche messaggi push in APP via internet.

Inoltre, saranno inviati messaggi anche per:

- Mancanza / Ripristino Alimentazione A/C (corrente)
- Batteria tampone scarica nel caso in cui non vi sia alimentazione o vi sia mancanza di rete elettrica
- Rimozione del pannello dalla sua staffa (si veda figura a pag 3). Il pannello è dotato di Tamper anti rimozione

### **Notifica Allarmi tramite SMS**

Come più volte accennato, in caso di allarme il Pannello invierà degli SMS. La funzione deve essere attivata per 1 o più dei 5 numeri telefonici inseriti. A tal proposito, si vedano le pagine precedenti.\*

### Chiamata vocale e monitoraggio allarme

### Chiamata automatica ai numeri telefonici memorizzati

In caso di allarme il Pannello chiamerà i numeri telefonici memorizzati dal 1º al 5º. A quel punto si sentirà il messaggio eventualmente memorizzato e si potrà operare la scelta dalla 1 alla 4 (1 armare, 2 disarmare, 3 ascoltare, 4 parlare). Se è un falso allarme è possibile disattivare con 2 ed attivare nuovamente con 1. Se l'utente non risponde il Pannello chiamerà per le volte in cui è stato impostato; poi chiamerà in sequenza gli altri numeri.

\* ATTENZIONE!! La Funzione di chiamata e di SMS su Allarme va attivata da Pannello o da APP secondo le modalità di cui alle Pagine 8/9 (Tastiera) e 18 (App). Dopo aver inserito ciascun numero di telefono va selezionato **ON da** tastiera (pag 8/9 Tastiera) oppure va selezionata la relativa icona (telefono/SMS) dall'APP (pag 18)

### Numeri telefonici selezionati per la chiamata vocale

Se uno dei numeri telefonici configurati chiama il Pannello, esso risponderà proponendo delle scelte (da 1 a 4) per poi passare automaticamente all'ascolto ambientale. SOLO i numeri inseriti possono chiamare il Pannello. Per ovvie questioni di sicurezza, a qualunque altro numero telefonico (non inserito/selezionato) sarà immediatamente negata la chiamata.

### Notifiche di Allarme tramite APP

*Il Pannello invierà notifica in APP (per i cellulari configurati) per ciascun allarme.* 

### ALLARMI E MONITORAGGIO REMOTO

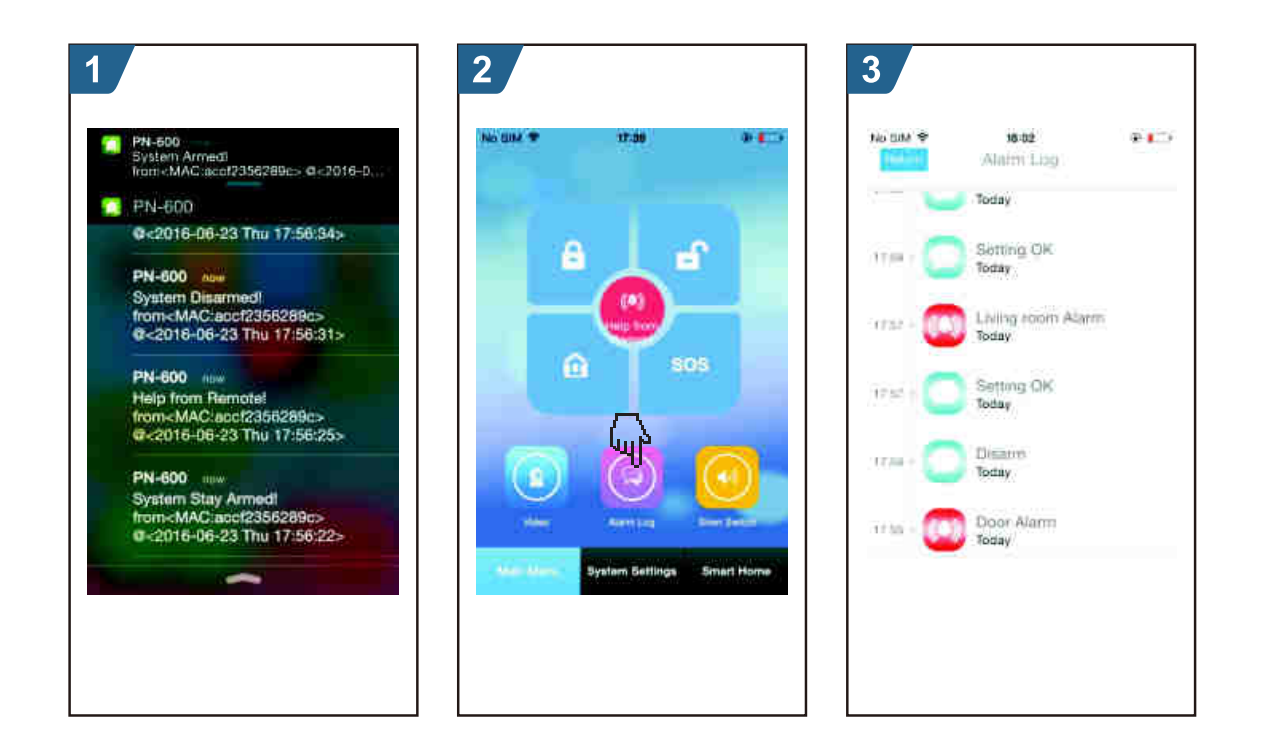

#### Notifiche di allarme tramite un centro di monitoraggio internet

Se da uno dei cinque numeri telefonici configurati parte chiama vocale verso il Pannello, esso risponderà proponendo delle scelte (da 1 a 4) per poi passare automaticamente all'ascolto ambientale. SOLO i numeri inseriti possono chiamare il Pannello. **Per ovvie questioni di sicurezza, una chiamata proveniente da un numero telefonico diverso (non inserito/selezionato) dai cinque inseriti il Pannello negherà la chiamata chiudendo immediatamente la linea.** 

# Specifiche Tecniche e Consigli di installazione

- Input voltage: DC5V(micro USB jack)
- Working current: <120mA
- Standby current : <80uA
- Siren output:<500mA
- Wireless frequency: 433MHz
- Wireless coding: EV 1527
- GSM bands: 850/900/1800/1900MHz
- WiFi standard: IEEE802.11b/g/n wireless standard
- Back up battery: 3.7V/500mAh lithium battery
- Working temperature: : 0~55°C
- Relative humidity: < 80%RH (No freezing)
- Product dimension:185x125x14.7MM (LxHxT)

### INSTALLAZIONE E POSIZIONE DI UN SENSORE DI MOVIMENTO / PIR

Posizionare ad un'altezza di 2.20 mt dal pavimento in maniera perpendicolare allo stesso come in figura

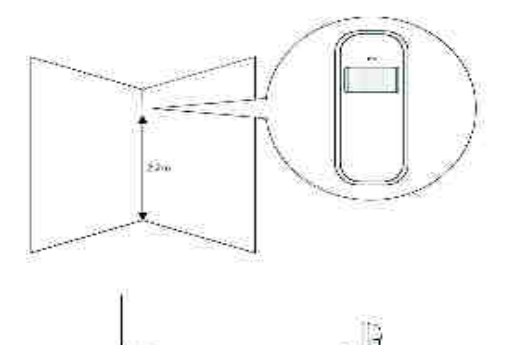

In questa posizione garantisce rilevazioni fino a partire da 2 metri dal sensore fino a 10/12 mt di distanza dallo stesso. L'angolo orizzontale di rilevazione è di 110°

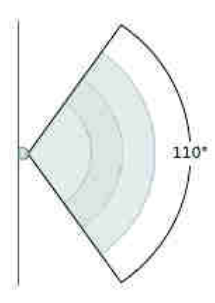

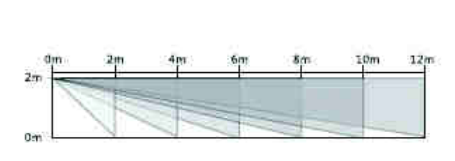

### Il Sensore / PIR NON VA MAI posizionato:

- 1 vicino a fonti di calore;
- 2 Controluce (MAI di fronte ad una finestra / balcone)
- 3 Vicino a lampade
- 4 Troppo Vicino ad un altro Sensore.

### Risparmio della batteria del Sensore / PIR

la rimozione del jumper 2 (vedi immagine)consentirà una lunga durata della batterie. Senza tale Jumper Il Sensore non si atttiverà, inutilmente ed anche ad allarme disattivo, ogni volta che rileverà il movimento ma si attiverà solo quando sarà necessario. In questa modalità il sensore resta in standby.

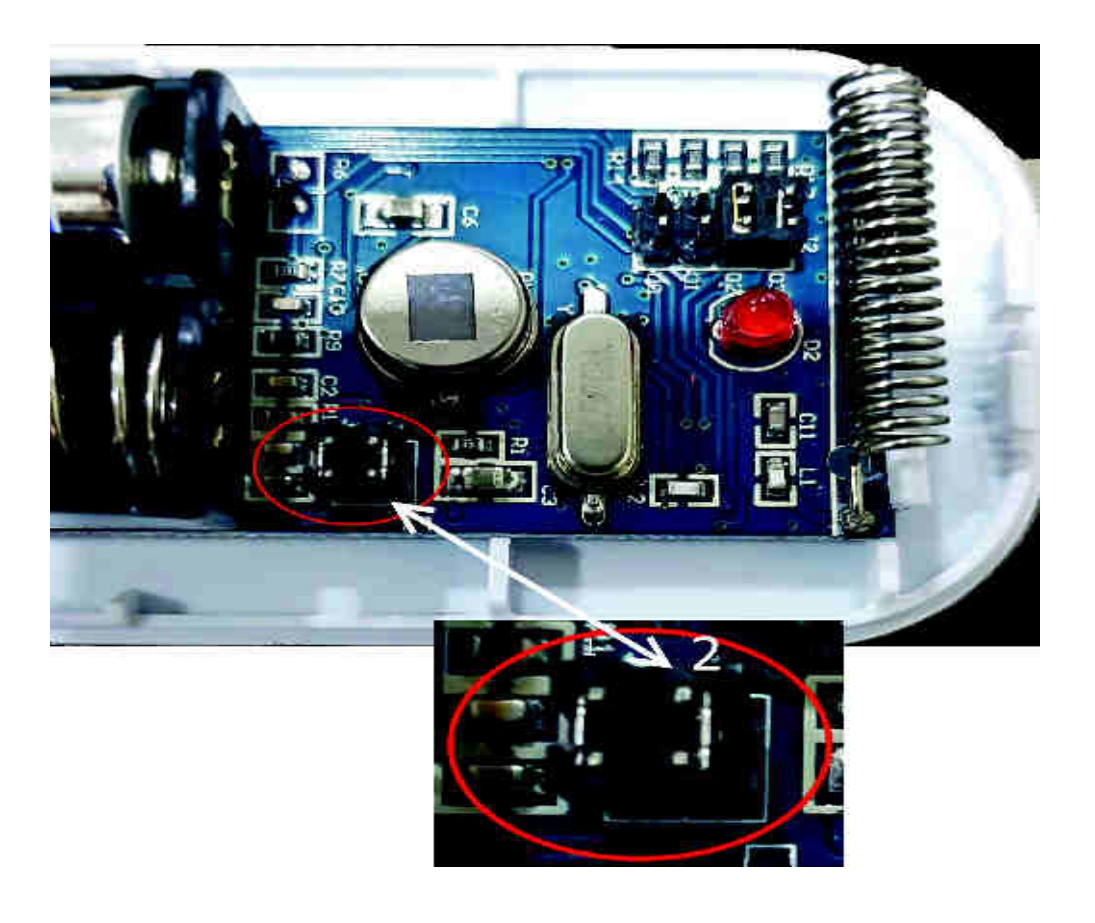

### ATTENZIONE

*Eseguire tale operazione con cautela, a sensore spento e solo se si è certi e convinti di poterlo fare. L'operazione è semplice ma richiede un minimo di manualità e perizia.* 

## Contenuto della Confezione

- 1 Pannello di Allarme DV-1A3G
- 1 Alimentatore USB 5V/1000MhA con cavo adattatore
- 1 PIR sensore di movimento con braccetto e fisher **DV-92**
- 1 Sensore Porta con sticker adesivo DV-67
- 2 Telecomandi long range **DV-50TX**
- 2 Transponder RFID **DV-RFID**
- 1 Sirena Filare
- 1 Manuale Completo in Inglese
- 1 Guida Veloce in Italiano

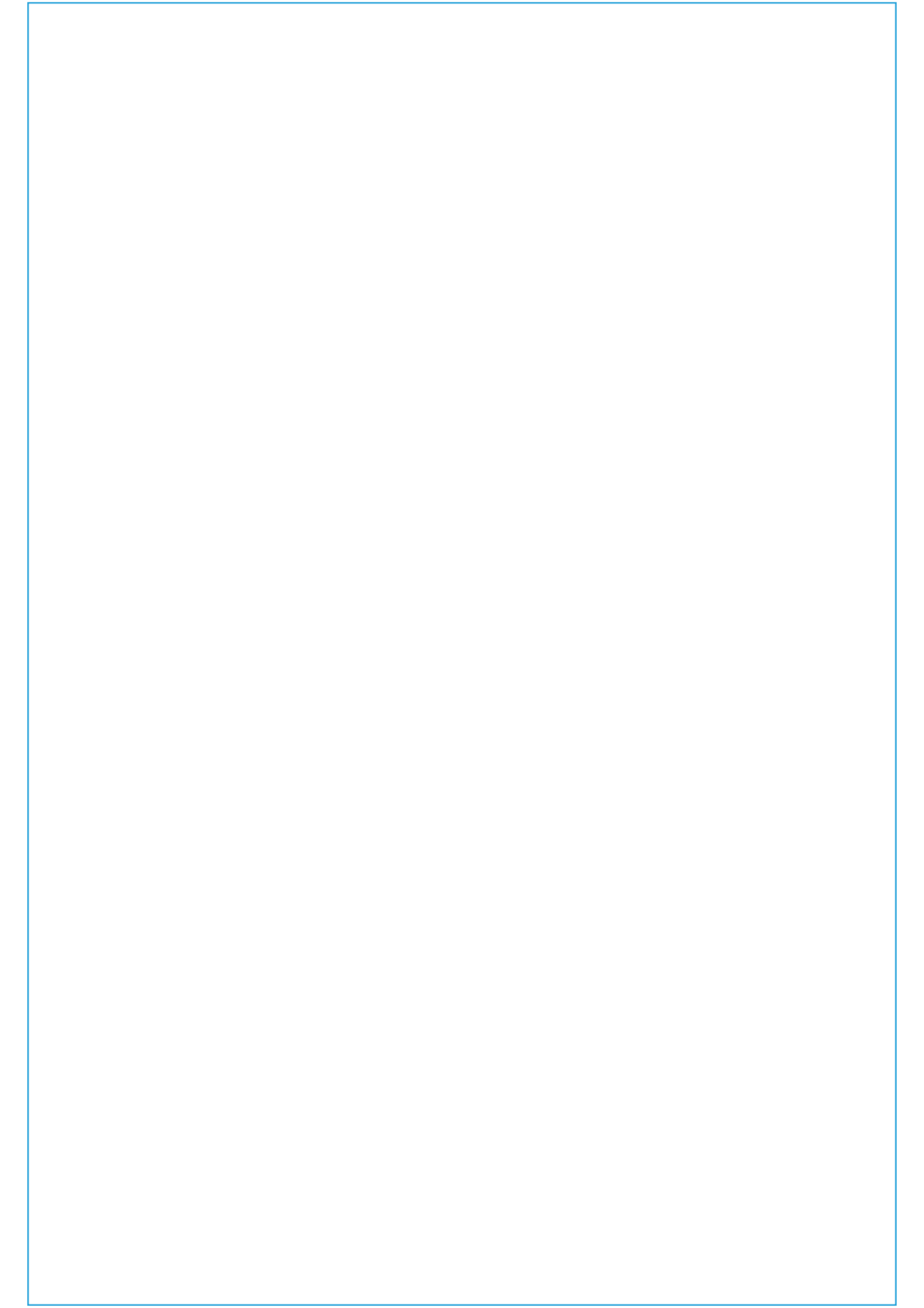

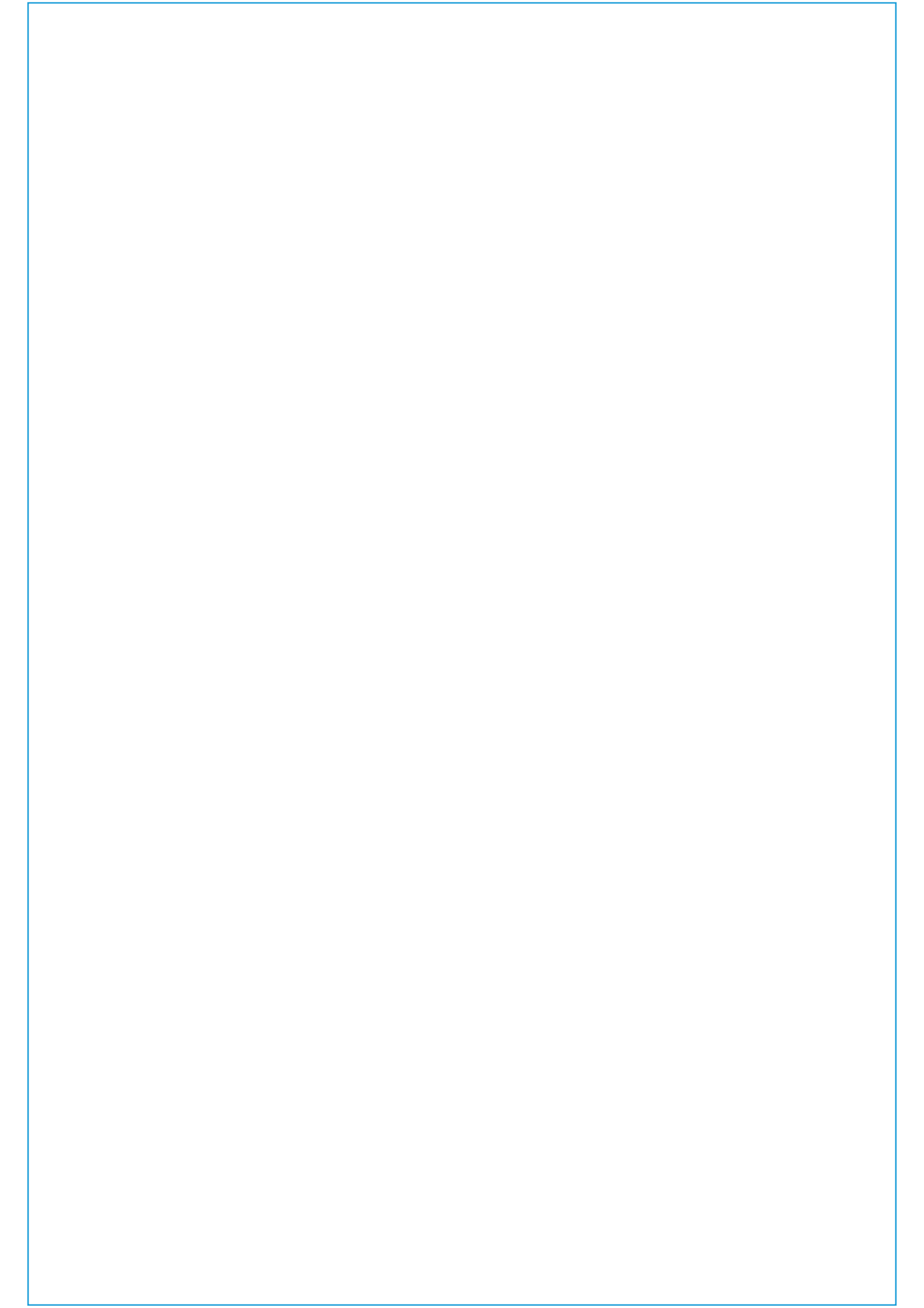